#### SAS3480-2016

# The GEOCODE Procedure and SAS® Visual Analytics

Darrell Massengill, SAS Institute Inc., Cary, NC

# ABSTRACT

SAS® Visual Analytics can display maps with your location information. However, you might need to display locations that do not match the categories found in the SAS Visual Analytics interface, such as street address locations or non-US postal code locations. You might also wish to display custom locations that are specific to your business or industry, such as the locations of power grid substations or railway mile markers. Alternatively, you might want to validate your address data that you are using with SAS Visual Analytics.

This paper shows how PROC GEOCODE can be used to simplify geocoding by processing your location information before importing data into SAS Visual Analytics.

## **INTRODUCTION**

SAS Visual Analytics can produce geographic maps. However, it might not produce every map that you need. You might have street addresses of customers, postal codes for the United Kingdom, or worldwide city names that SAS Visual Analytics doesn't handle. You can use PROC GEOCODE to get the latitude and longitude coordinates for these address locations to add to your data set. Or you can use PROC GEOCODE to find the administrative level coordinates and the ID information for a country or state. Then you can move the data set to SAS Visual Analytics and display it in a map.

## **PROC GEOCODE**

In order to produce your map, the first thing that you must do is convert your location information into map coordinates. You use PROC GEOCODE to do this. There are three categories of examples below: US street-level geocoding, administrative level (such as country, state, and county) geocoding, and validating your data with geocoding. See RESOURCES for additional information.

The examples discussed in this paper as well as additional examples can be found with the *Proceedings*. Look up the title of this paper in the *Proceedings* 

(<u>http://support.sas.com/resources/papers/proceedings16</u>). Under the title is a link that reads: "Download the data files (ZIP)".

#### **US STREET-LEVEL GEOCODING**

In the first example of US street-level geocoding, PROC GEOCODE will convert each street address (of a school) into X and Y coordinates for the map. These coordinates can be shown as a *Bubbles* map or as a *Coordinates* map in SAS Visual Analytics. The METHOD= option value STREET specifies street-level geocoding. DATA= specifies the input data set and OUT= specifies the output data set for the geocoded data. The LOOKUPSTREET= option provides the name of the data set used to look up the street address. The lookup data set, SASHELP.GEOEXM, is a sample data set for Wake County, North Carolina only. The entire country data set, SASHELP.USM, is not installed with SAS. To download it, go to the SAS Maps Online web site. The variable names of Address, City, State, and Zip are the default names used in PROC GEOCODE, so you are not required to specify them.

```
data schools (label='Wake County, NC public schools');
infile datalines dlm=',';
length school $64 address $32 city $24
state $2 zip 5 type $12 color $10;
input school address city state zip type enrollment;
datalines;
Apex Elementary, 700 Tingen Road, Apex, NC, 27502, Elementary, 674
Apex High, 1501 Laura Duncan Road, Apex, NC, 27502, High, 2542
...
```

```
;
run;
proc geocode
    method = street    /* Street method    */
    data = work.schools    /* Address data to geocode    */
    out = work.streetlevel    /* Geocoded output data set    */
    lookupstreet = sashelp.geoexm    /* Street method lookup data    */
    /*lookupstreet = sashelp.usm*/
    ;
run;
guit;
```

This will produce X and Y coordinates along with some other variables:

| Obs | Y       | X        | M_ADDR                        | M_CITY | M_STATE | M_ZIP | M_OBS | _MATCHED_ | _STATUS_ | _NOTES_        | _SCORE_ | school             | address                         | city | state | zip   | type       | enrollment |
|-----|---------|----------|-------------------------------|--------|---------|-------|-------|-----------|----------|----------------|---------|--------------------|---------------------------------|------|-------|-------|------------|------------|
| 1   | 35.7200 | -78.8559 | 700<br>Tingen Rd              | Apex   | NC      | 27502 | 18391 | Street    | Found    | AD ZC<br>NM TS | 65      | Apex<br>Elementary | 700<br>Tingen<br>Road           | Apex | NC    | 27502 | Elementary | 674        |
| 2   | 35.7439 | -78.8367 | 1501<br>Laura<br>Duncan<br>Rd | Apex   | NC      | 27502 | 10520 | Street    | Found    | AD ZC<br>NM TS | 65      | Apex High          | 1501<br>Laura<br>Duncan<br>Road | Apex | NC    | 27502 | High       | 2542       |

To see a map in SAS Visual Analytics, choose the **SCHOOL** variable and the **GEOGRAPHY** category. Then choose **CUSTOM**.

### ADMINISTRATIVE-LEVEL GEOCODING

The administrative-level geocoding example will use the same data that SAS Visual Analytics uses to find the location. SAS Visual Analytics uses two data sets to match up administrative-level names and locations: ATTRLOOKUP and CENTLOOKUP. These data sets will map to the region or the point data to the centroid of the country or state. To access the location data, assign the libref VAlookup to the location of the ATTRLOOKUP and CENTLOOKUP data sets.

This example has two parts: a macro that calls PROC GEOCODE and does the work, and a program that sets up the data and calls the macro. The macro first sets a default value for the startattr parameter if the data set is not specified. Next the STARTATTR data set is sorted and has an X variable and a Y variable added because PROC GEOCODE requires them. The macro calls PROC GEOCODE twice with a METHOD= value of CUSTOM. The first PROC GEOCODE finds the ID value that matches the ATTRLOOKUP data set. Here is the first part of the macro:

```
proc geocode
    method=custom
    data= &indata
    lookup=attrlookup
    out=work.attr
    lookupvar= &lookupvar
    addressvar= &addrvar
    attribute_var= (ID )
    ;
run;
```

The second time PROC GEOCODE is run to find the X and Y values that match the ID value in the CENTLOOKUP data set:

```
/* Then use the ID value to find the x,y CENTroid and the MAPNAME */
proc geocode
    method=custom
    data=work.attr
    lookup=VAlookup.centlookup
    out=&outdata
    lookupvar= ID
    addressvar=ID
    attribute_var=(mapname)
    ;
run;
%mend;
```

The second part of the program prepares the data that you want to locate on a map, subsets the ATTRLOOKUP data set, and then calls the GEOCODE macro. The DATA step code subsets the ATTRLOOKUP data set; MYATTR will contain data for states (level=1) in the United States.

```
data addr; /* replace this with your data */
length InputAddr $199;
InputAddr="North Carolina"; output;
InputAddr="Virginia"; output;
InputAddr="California"; output;
run;
/*subset out US states only */
data myattr;
  set VAlookup.attrlookup;
  if (isoname="UNITED STATES" and level=1 /*states*/) then output;
run;
/* output data, input data, lookup var, address var, startattr */
```

```
%geocode(usstatename,addr,IDNAME,InputAddr,myattr);
```

Here is a PROC PRINT of the results:

| Obs | у       | x        | mapname           | M_OBS | _MATCHED_ | ID    | InputAddr      |
|-----|---------|----------|-------------------|-------|-----------|-------|----------------|
| 1   | 35.2142 | -79.493  | MAPSGFK.NAMERICA1 | 0     | ID        | US-37 | North Carolina |
| 2   | 38.0034 | -78.455  | MAPSGFK.NAMERICA1 | 0     | ID        | US-51 | Virginia       |
| 3   | 37.2719 | -119.995 | MAPSGFK.NAMERICA1 | 0     | ID        | US-06 | California     |

To see a map in SAS Visual Analytics, choose the ID variable and the **GEOGRAPHY** category. Then choose **Subdivision SAS Map ID Values**.

Using the same GEOCODE macro with another program, you can also display countries around the world. The example below creates a data set with selected countries and uses the GEOCODE macro to process them:

```
data addr; /* replace this with your data */
  length InputAddr $199;
  InputAddr="United States"; output;
  InputAddr="Canada"; output;
  InputAddr="Mexico"; output;
  InputAddr="Peru"; output;
  InputAddr="Korea, Republic of"; output;
run;
```

%geocode(countryname,addr,key,InputAddr);

Here are the results with PROC PRINT:

| Obs | у       | x        | mapname          | M_OBS | _MATCHED_ | ID | InputAddr          |
|-----|---------|----------|------------------|-------|-----------|----|--------------------|
| 1   | 37.1681 | -99.565  | MAPSGFK.NAMERICA | 0     | ID        | US | United States      |
| 2   | 56.9545 | -110.865 | MAPSGFK.NAMERICA | 0     | ID        | CA | Canada             |
| 3   | 23.6244 | -102.259 | MAPSGFK.NAMERICA | 0     | ID        | MX | Mexico             |
| 4   | -9.1955 | -75.746  | MAPSGFK.SAMERICA | 0     | ID        | PE | Peru               |
| 5   | 36.4547 | 128.000  | MAPSGFK.ASIA     | 0     | ID        | KR | Korea, Republic of |

In SAS Visual Analytics, choose the following ID variable and the **GEOGRAPHY** category. Then choose **Country SAS Map ID Values**.

#### VALIDATING YOUR DATA WITH GEOCODING

You can also use PROC GEOCODE to validate that your data will work with SAS Visual Analytics. If the administrative level (country or state) does not match the spelling in SAS Visual Analytics, you can be alerted to which variables need checking. The following validation uses the same GEOCODE macro as the administrative-level geocoding in the previous example, but some extra checking is needed. When MATCHED =None, there was not a match between your data and the SAS Visual Analytics data.

```
data addr; /* replace this with your data */
   length Country $200;
   input Country $1-20 population;
datalines;
United States 317466000
Canada 35295770
Mexico 118395054
Peru 30475144
```

```
Korea, Republic of 50219669
Bolivia
                    10027254
;
run;
/* Subset the lookup data to just the country data*/
data myattr;
  set VALOOKUP.attrlookup(where= (level=0)); /* country level */
run;
/* notice the last parm overrides the default lookup data*/
%geocode(CKcountry,addr,IDNAME,Country,myattr);
data CkBadMatch;
  set CKcountry (where= ( MATCHED = "None"));
 if _N_=1 then put "WARNING: Country Name values that do not match:";
 put Country=;
run;
```

This produces the following statement in the SAS Log:

WARNING: Country Name values that do not match: Country=Bolivia

This indicates that "Bolivia" is not the correct name; the correct name is "Bolivia, Plurinational State of".

# SAS VISUAL ANALYTICS MAPS

Now that you have the data from PROC GEOCODE and SAS, you can use it with SAS Visual Analytics. A way to load the data is shown in screen shots below. First, click on **Select a Data Source**:

| 👘 🔹 👯 Exploration 1 ×        |                               |          |           | §sas     |
|------------------------------|-------------------------------|----------|-----------|----------|
| File Edit Data Visualization | View Help                     |          |           | Sign Out |
|                              |                               |          |           |          |
|                              | SAS Visual Analytics Explorer |          | ×         |          |
|                              | Start a new exploration       |          |           |          |
|                              | Select a Data Source          |          |           |          |
|                              | Recent explorations           |          | Browse    |          |
|                              | Name                          | Location | _         |          |
|                              |                               |          |           |          |
|                              |                               |          |           |          |
|                              |                               |          | - 1       |          |
|                              |                               |          |           |          |
|                              |                               |          |           |          |
|                              |                               | One      | en Cancel |          |
|                              |                               | - Opt    |           |          |
|                              |                               |          |           |          |
|                              |                               |          |           |          |
|                              |                               |          |           |          |

Now under Import Data and Local, select SAS Data Set:

| Sas            |                        |                             |                         |                                        |          |  |  |  |  |  |
|----------------|------------------------|-----------------------------|-------------------------|----------------------------------------|----------|--|--|--|--|--|
| File Edit Data | Open Data Source       |                             |                         | ×                                      | Sign Out |  |  |  |  |  |
|                | Data Sources           | P                           | <b>5</b>                | Import Data                            |          |  |  |  |  |  |
|                | Name 🔺                 | Description                 | Location                | Local                                  |          |  |  |  |  |  |
|                | _STARTPEROD02242_S     | Imported on Tuesday, Fe     | /SAS Projects/NLS/Autom | Microsoft Excel (*.xls, *.xlsx, *.xlsm |          |  |  |  |  |  |
|                | 02242015PRDSALE_R      | Imported on Tuesday, Fe     | /SAS Projects/NLS/Autom | Text Files (*.csv, *.txt, *.zip)       |          |  |  |  |  |  |
|                | 100 BEST AUTO EXCEL    | Imported on Monday, Feb     | /Shared Data/SAS Visual | SAS Data Set                           |          |  |  |  |  |  |
|                | ABTDATA                | Telco_abtdata               | /Shared Data/LASR/VAFIT | Server                                 |          |  |  |  |  |  |
|                | ACME_BANKJUNE2013      | Capital Exposure Risk D     | /Shared Data/LASR/VAFIT | SAS Data Set                           |          |  |  |  |  |  |
|                | ACME_BANKJUNE2013      |                             | /SAS Projects/VADemo/M  | Aster                                  |          |  |  |  |  |  |
|                | ACME_PORTFOLIO_STR     | Murali Acme Bank portfoli   | /Shared Data/LASR/VAFIT | DB2                                    |          |  |  |  |  |  |
|                | ACMEBANK_STRESSTE      | Murali Acme Bank Demo       | /Shared Data/LASR/VAFIT | Hadoop                                 |          |  |  |  |  |  |
|                | ACTUAL_PLAN_2010_2     | Murali actual_plan_2010     | /Shared Data/LASR/VAFIT | BigInsights                            |          |  |  |  |  |  |
|                | ADVERSE                | Adverse                     | /Shared Data/LASR/VAFIT | Cloudera                               |          |  |  |  |  |  |
|                | AIRPORT4_NETWORK       | Data showing the relatio    | /Shared Data/LASR/VAFIT | Cloudera Impala                        |          |  |  |  |  |  |
|                | AIRPORT4_NETWORK       | Data showing the relatio    | /Shared Data/LASR/VAFIT | Other                                  |          |  |  |  |  |  |
|                | ALCOHOL_DATE_2008      | (にほんご) [host:port]          | /SAS Projects/NLS/LASR/ | Facebook                               |          |  |  |  |  |  |
|                | ALERT_INVESTIGATION    | Alert investigation extract | /Shared Data/LASR/VAFIT | Google Analytics                       |          |  |  |  |  |  |
|                |                        |                             | 05 D-t(04.03/61         | Twitter                                |          |  |  |  |  |  |
|                | 587 data sources found |                             |                         |                                        |          |  |  |  |  |  |
|                |                        |                             |                         | Open Cancel                            |          |  |  |  |  |  |
|                |                        |                             |                         |                                        |          |  |  |  |  |  |
|                |                        |                             |                         |                                        |          |  |  |  |  |  |
|                |                        |                             |                         |                                        |          |  |  |  |  |  |

Then select your data and select **Open**:

| ft 🔹 👯 Ex          | ploration              | n 1 ×          |                  |                                |                |             |              |         |                        |                   | <u>S</u> sas |
|--------------------|------------------------|----------------|------------------|--------------------------------|----------------|-------------|--------------|---------|------------------------|-------------------|--------------|
| File Edit          | Data                   | Open Da        | ata Source       |                                |                |             |              |         |                        | ×                 | Sign Out     |
|                    |                        | Data So        | urces            | ø                              |                |             |              | 5       | Import Data            |                   |              |
|                    |                        | Name           |                  | <ul> <li>Descriptio</li> </ul> | n              | Loca        | tion         |         | Local                  |                   |              |
|                    |                        | _STARTE        | PEROD02242       | S Imported o                   | n Tuesday, Fe  | /SAS        | Projects/NLS | S/Autom | Microsoft Excel (*.xl  | s, *.xlsx, *.xlsm |              |
|                    |                        |                |                  |                                |                |             |              | Autom   | Text Files (*.csv, *.t | (t, *.zip)        |              |
| 😂 Select file to u | upload b               | y rdcesx1617   | 1.race.sas.com   |                                |                |             | <b>X</b>     | /isual  | SAS Data Set           |                   |              |
| Look in:           | NA 鷆                   | Viles          |                  | -                              | G 🦻 🖻 🛙        |             |              | /VAFIT  | Server                 |                   |              |
| Ca.                | Name                   | 2              | ~                |                                | Date modified  |             | Туре         | /VAFIT  | SAS Data Set           |                   |              |
| Recent Places      | co                     | ountryabbrev   | .sas7bdat        |                                | 2/19/2015 1:56 | 5 PM        | SAS Data !   | mo/M    | Aster                  | <b>E</b> )        |              |
| Hecchi Haces       | E, co                  | ountryname.    | sas7bdat         |                                | 2/19/2015 1:56 | PM          | SAS Data !   | /VAFIT  | DB2                    | •                 |              |
|                    | nonuscounties.sas7bdat |                | 2/19/2015 1:56   | 5 PM                           | SAS Data !     | VAFIT.      | Hadoon       |         |                        |                   |              |
|                    | 📑 no                   | onusstatenan   | ne.sas7bdat      |                                | 2/19/2015 1:56 | )15 1:56 PM | SAS Data !   | A/AFIT  | насоор                 |                   |              |
| Desktop            | str                    | reetlevel.sas7 | bdat             |                                | 2/19/2015 1:59 | PM (        | SAS Data !   | /VAFIL  | <b>BigInsights</b>     | -                 |              |
|                    | 📑 us                   | abbrev.sas7t   | bdat             |                                | 2/19/2015 1:56 | 5 PM        | SAS Data !   | WAFIT   | <u>Cloudera</u>        | =.                |              |
|                    | us 🔤                   | counties.sas   | 7bdat            |                                | 2/19/2015 1:56 | 5 PM        | SAS Data !   | /VAFIT  | Cloudera Impala        | •                 |              |
| Libraries          | us us                  | countyname     | e.sas7bdat       |                                | 2/19/2015 1:56 | 5 PM        | SAS Data !   | WAFIT   | Other                  |                   |              |
|                    | us                     | statename.s    | as7bdat          |                                | 2/19/2015 1:56 | PM          | SAS Data !   | ASR/    | other                  |                   |              |
|                    |                        |                |                  |                                |                |             |              |         | Facebook               |                   |              |
|                    |                        |                |                  |                                |                |             |              | /VAFI1  | Google Analytics       |                   |              |
| D7A558             |                        |                |                  |                                |                |             |              | /:==I 🛄 | Twitter                |                   |              |
|                    | 4                      |                |                  |                                |                |             | •            |         |                        |                   |              |
|                    |                        |                |                  |                                |                | _           |              |         | Ope                    | en Cancel         |              |
| Network            | File nam               | ne: s          | treetlevel.sas7b | dat                            | <b>_</b>       |             | Open         |         |                        |                   |              |
|                    | Files of t             | type:          | SAS Data Set(*.s | as7bdat)                       | •              |             | Cancel       |         |                        |                   |              |
|                    | _                      |                | _                | _                              |                | _           |              |         |                        |                   |              |

### Next select OK:

| 🚹 🔹 👯 Exploratio | n 1 ×            |                                                                          |  |
|------------------|------------------|--------------------------------------------------------------------------|--|
| File Edit Data   | Open Data So     | urce ×                                                                   |  |
|                  | Data Sources     | Dimport Data                                                             |  |
|                  | Name             | Import SAS Data Set ×                                                    |  |
|                  | _STARTPEROD      | Source File                                                              |  |
|                  | 02242015PRDS     | Source data set: streetlevel.sas7bdat Browse                             |  |
|                  | 100 BEST AUTO    | Output Tabla                                                             |  |
|                  | ABTDATA          |                                                                          |  |
|                  | ACME_BANKJU      | Name: * streetlevel                                                      |  |
|                  | ACME_DARKSO      | Description: Imported on Wednesday, February 25, 2015 01:04:27 PM        |  |
|                  | ACMEBANK_ST      | GMT-0500 from "streetlevel.sas7bdat" by "Massengill, A.<br>Darrell"      |  |
|                  | ACTUAL_PLAN      |                                                                          |  |
|                  | ADVERSE          | Store the table in a private location (so others cannot access the data) |  |
|                  | AIRPORT4_NET     | Preview OK Cancel                                                        |  |
|                  | AIRPORT4_NET     |                                                                          |  |
|                  | ALCOHOL_DAT      | E_2008 (RtgtAcC) (nostport) //SAS Projects/NLS/LASR/ Facebook            |  |
|                  |                  |                                                                          |  |
|                  | 587 data sources | s found                                                                  |  |
|                  |                  | Open Cancel                                                              |  |
|                  |                  |                                                                          |  |
|                  |                  |                                                                          |  |
|                  |                  |                                                                          |  |

#### Next click school ...

| 👘 💌 👯 * Exploration 1 * |                         | <u>s</u> sas             |
|-------------------------|-------------------------|--------------------------|
| File Edit Data Visu     | alization View Help     | <u>Sign Out</u>          |
| 闘 🖕 🖬   🍽 🖉 📗           |                         | : • fa 🖉 🖩 🖉 🛛 🖗         |
| Data                    | Visualization 1 🐺 🗕 🗆 🗙 | 🔊 Roles × 🌱 👯 🗄 🇣 🖾 👻    |
| STREETLEVEL   •         | ₹                       | Automatic Chart          |
| 🖽 🕒 🔎 Search data       |                         | Data source: STREETLEVEL |
| 🔻 📊 Category (12)       |                         | Catagorias               |
| MATCHED_                | 1                       | Categories               |
| T _NOTES_               | 3                       | Mageurae                 |
|                         |                         | A Hessure                |
| ity address             |                         | ✓ Measure                |
| Color                   |                         | :                        |
| M_ADDR 1                |                         | t I                      |
| M_CITY                  |                         |                          |
| M_STATE                 | Drop a data item here   | 1                        |
| school                  |                         |                          |
| Property Value          |                         |                          |
| Name                    |                         |                          |
| Classification          |                         |                          |
| Model type              |                         |                          |
| Format                  |                         |                          |
| Aggregation             |                         | Auto-update Update       |
| Expression              |                         | 100%                     |

| <b>1 1</b> 100 * E                                                                                                    | Sas.                                                                                                    |                                                          |        |                                      |        |  |  |  |  |  |
|----------------------------------------------------------------------------------------------------|----------------------------------------------------------------------------------------------------|----------------------------------------------------------|--------|--------------------------------------|--------|--|--|--|--|--|
| File Edit                                                                                                    | File Edit Data Visualization View Help Sign Out                                                                                                    |                                                          |        |                                      |        |  |  |  |  |  |
| 👯 🖆 🖬   🖷                                                                                                    | ░ृॄॖॖॖॖॖॖॖॣॱॖॖॖॣॱॖॖॣॱॖॖॾॱॗॾॱ॒ऻॖॖॣॱऻढ़ॕ॒ॱऻऒॿॿॎज़ज़ॎॹड़ॎक़ज़ॎख़क़ॶॿॎॶख़ॱॎऄ                                                                                                    |                                                          |        |                                      |        |  |  |  |  |  |
| Data                                                                                                    | 📕 🗸 Visualiz                                                                                                    | ation 1                                                  | ₹_ ¤ × | 💀 Roles * 🌱 🚼 🗄 🗣 🖾                  |        |  |  |  |  |  |
| STREETLEVEL                                                                                                    | ▼   ₹                                                                                                    |                                                          |        | 射 Automatic Chart                    |        |  |  |  |  |  |
| 🖽 🕒 🔎 Searc                                                                                                    | h data                                                                                                    |                                                          |        | Data source: STREETLEVEL             | -      |  |  |  |  |  |
| 🔻 🌐 Geography (                                                                                                    | 1)                                                                                                    |                                                          |        |                                      |        |  |  |  |  |  |
| <ul> <li>school</li> <li>Measure (7)</li> <li>SCORE</li> <li>enrollme</li> <li>Geocode</li> <li>Geocode</li> <li>M_OBS</li> <li>M_ZIP</li> <li>zin</li> </ul> | Add to Visualization<br>Add as Filter on Visualization<br>Add as Filter on STREETLEVEL<br>Add as Rank on Visualization<br>Create<br>New Custom Category<br>Duplicate Data Item<br>Rename | <b>□ ◊</b>                                               |        | Categories Category Measures Measure | •      |  |  |  |  |  |
|                                                                                                    | Hide                                                                                                    | Country or Region Names                                  |        |                                      |        |  |  |  |  |  |
| Property                                                                                                    | Category<br>Measure                                                                                                    | Country or Region ISO Numeric Codes                      |        |                                      |        |  |  |  |  |  |
| Name                                                                                                    | Document Collection                                                                                                    | Country or Region SAS Map ID Values                      |        |                                      |        |  |  |  |  |  |
| Classification                                                                                                    | • Geography >                                                                                                    | Subdivision (State, Province) Names                      |        |                                      |        |  |  |  |  |  |
| Model type                                                                                                    | Set as Unique Row Identifier                                                                                                    | Subdivision (State, Province) SAS Map ID Values          |        |                                      |        |  |  |  |  |  |
| Format                                                                                                    | Colors                                                                                                    | Custom                                                   |        |                                      |        |  |  |  |  |  |
| Aggregation                                                                                                    | None                                                                                                    | US State Names<br>US State Abbreviations<br>US ZIP Codes |        | V Auto-update                        | Update |  |  |  |  |  |

And then right-click and select Geography. Then select Custom.

The following dialog box comes up. Use the drop-down menu to select **Geocoded Latitude (DEGREES)** and **Geocoded Longitude (DEGREES)**:

| Custom Geography ×    |                               |   |  |  |  |  |  |  |
|-----------------------|-------------------------------|---|--|--|--|--|--|--|
| Latitude              | Geocoded Latitude (DEGREES)   | - |  |  |  |  |  |  |
| Longitude             | enrollment                    |   |  |  |  |  |  |  |
| Coordinate Space      | Geocoded Latitude (DEGREES) 🗧 |   |  |  |  |  |  |  |
| Coordinate Space      | Geocoded Longitude (DEGREES)  | ≣ |  |  |  |  |  |  |
|                       | M_OBS                         |   |  |  |  |  |  |  |
|                       | M_ZIP                         | • |  |  |  |  |  |  |
| Drop a data item here |                               |   |  |  |  |  |  |  |

Click the map icon at the top. Then drag **school** to the map. Once the map appears, you can change the **Map style**.

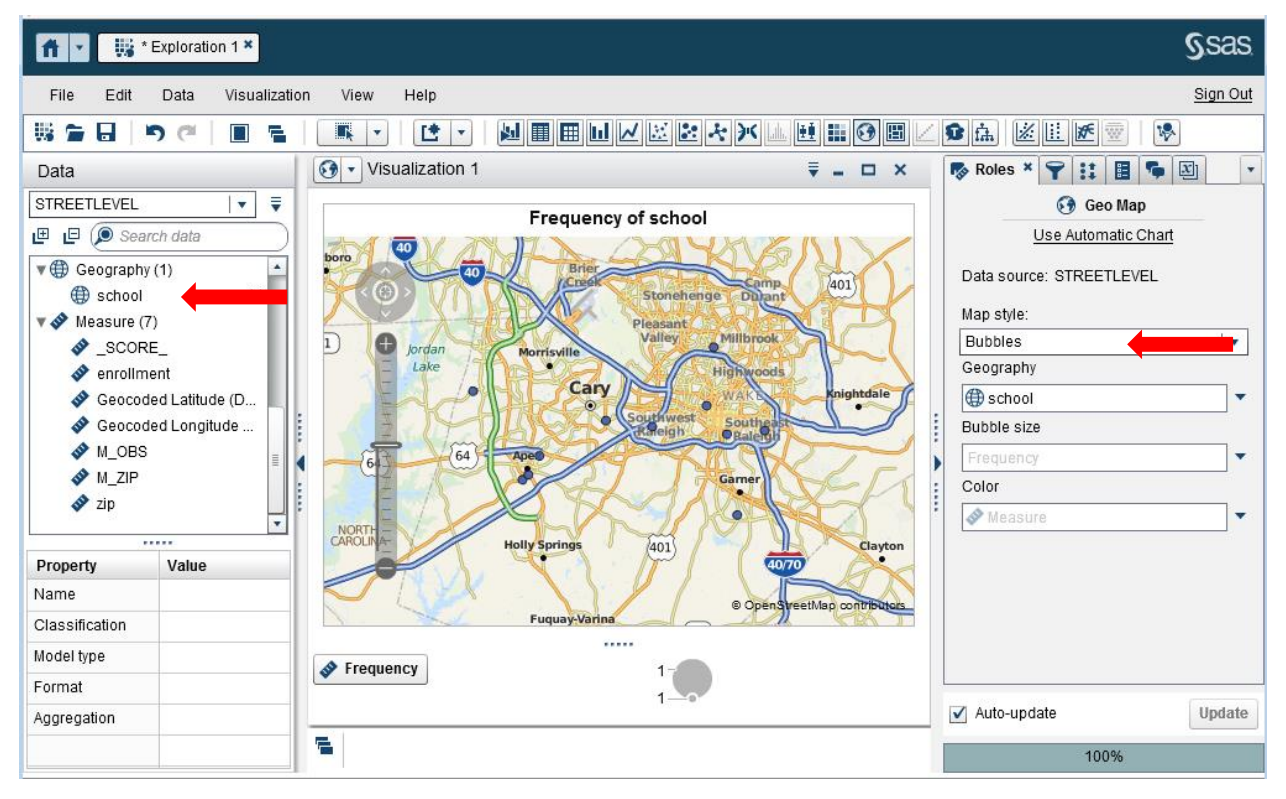

For the other types of maps, you use **ID** instead of **school**.

| <b>ft v</b> 腺 * E | Exploratio | on 1 × |         |    |            |  |  |
|-------------------|------------|--------|---------|----|------------|--|--|
| File Edit         | Data       | Visua  | alizati | on | Vie        |  |  |
| 👯 🖀 🖬 🗏           | ) (°       |        | ٦       |    |            |  |  |
| Data              |            |        |         |    | <u>M</u> • |  |  |
| USSTATENAME       | ₹          |        |         |    |            |  |  |
| 🖽 🖪 🔎 Searc       | $\supset$  |        |         |    |            |  |  |
| 🔻 🖬 Category (4)  |            |        |         |    |            |  |  |
|                   | ED_        |        | 1       |    |            |  |  |
| 🖬 ID              |            |        | 3       |    |            |  |  |
| nputAddi 📊        | nputAddr 3 |        |         |    |            |  |  |
| 📊 mapnam          | е          |        | 1       |    |            |  |  |
| 🔻 🔷 Measure (3)   |            |        |         |    |            |  |  |
| 💸 Geocode         | d Latitud  | le     |         | ł. |            |  |  |
| 🔗 Geocode         | d Longit   | ude    |         | 1  |            |  |  |
| 🔷 M_OBS           |            |        |         |    |            |  |  |
|                   |            |        |         | 1  |            |  |  |
|                   |            |        |         |    |            |  |  |
| Property          | Value      |        |         |    |            |  |  |
| Name              |            |        |         |    |            |  |  |
| Classification    |            |        |         |    |            |  |  |
| Model type        |            |        |         |    |            |  |  |
| Format            |            |        |         |    |            |  |  |
| Aggregation       |            |        |         |    |            |  |  |
| Expression        |            |        |         |    |            |  |  |

For USSTATENAME, you would select **Geography** and then **Subdivision (State, Province) SAS Map ID Values**:

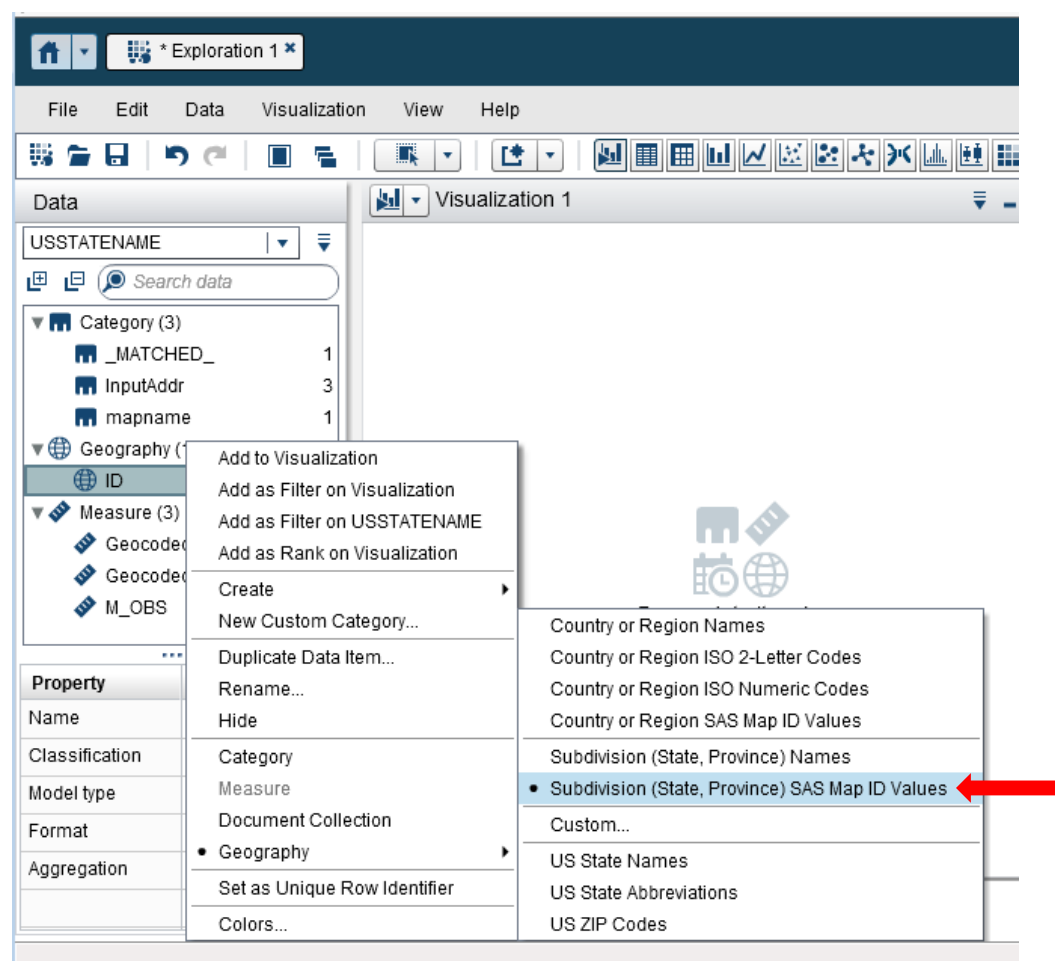

You would have three map styles to choose from: **Coordinates**, **Bubbles**, and **Regions**.

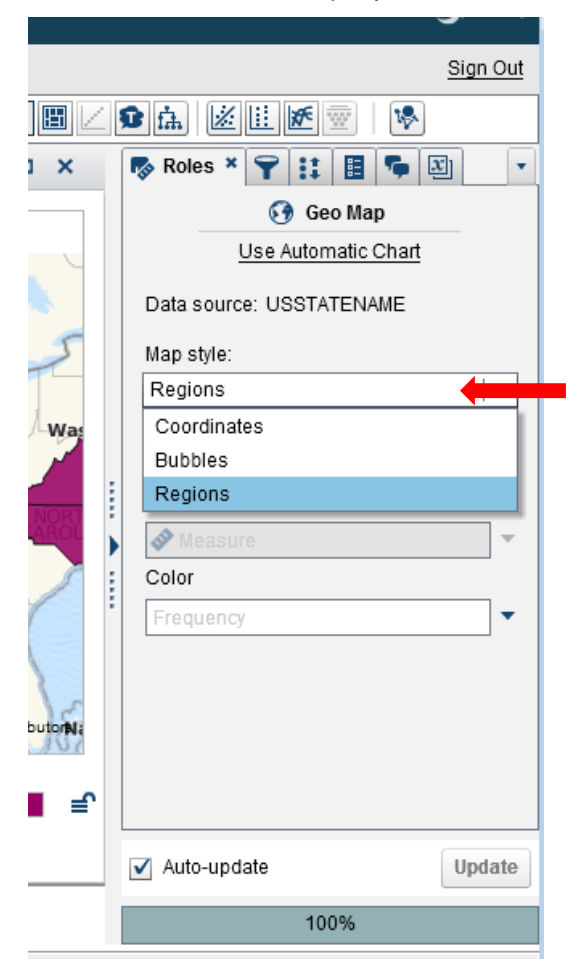

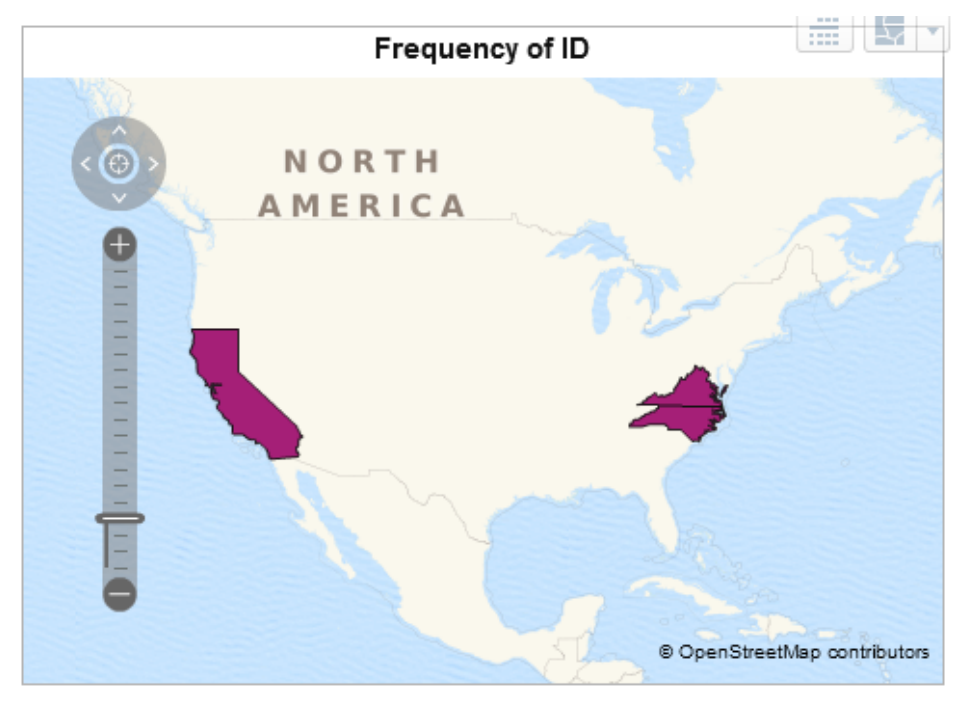

Here are two of the map styles: **Regions** and **Bubbles**.

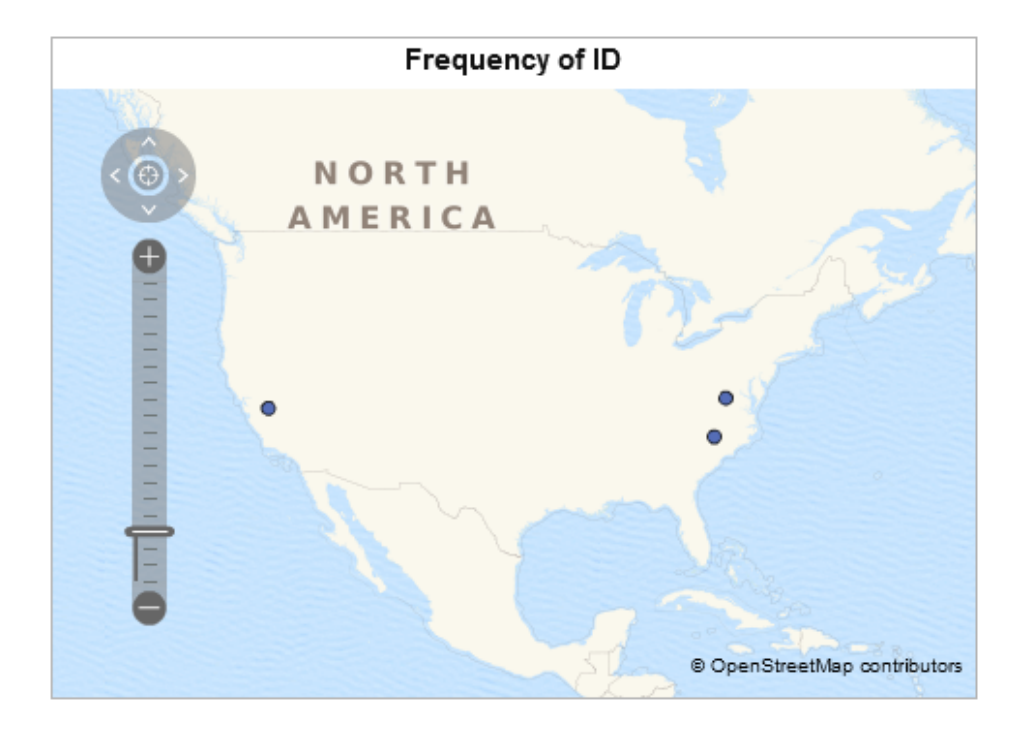

If you have a country, such as the data set CountryName, then you can select **Country or Region SAS Map ID Values**.

|                 | Exploration 1 • | ¢                              |                                                 | <b>S</b> sas          |
|-----------------|-----------------|--------------------------------|-------------------------------------------------|-----------------------|
| File Edit       | Data Vis        | ualization View Help           |                                                 | <u>Sign Out</u>       |
| 🐝 🚘 🖬 🛛 🗳       | ୨ ୯ 🛛 🔳         |                                | ▦▦ਘどど≿҂╳ҍёіі;;;;;                               | L9A & # • •           |
| Data            |                 | Visualization 1                | ₹ _ 🗆 × 🞼 R                                     | oles * 🌱 👯 🗄 🗣 🖾 🔽    |
| COUNTRYNAME     | •               | ] 🔻                            |                                                 | 💹 Automatic Chart     |
| 🖽 🖪 🔎 Sean      | ch data         |                                | Dat                                             | a source: COUNTRYNAME |
| 🔻 🖬 Category (3 | )               |                                |                                                 |                       |
| MATCH           | IED_            | 1                              | Cat                                             | egones                |
| 📊 InputAdo      | ir              | 5                              |                                                 | Category 🔻            |
| 📊 mapnan        | ne              | 3                              | Mea                                             | asures                |
| 🔻 🌐 Geography   | (1)             | Add to Visualization           |                                                 | Measure 🔻             |
| DI 🌐            |                 | Add as Filter on Visualization |                                                 |                       |
| 🔻 🔗 Measure (3  | )               | Add as Filter on COUNTRYNAME   |                                                 |                       |
| 💸 Geocode       | ed Latitude     | Add as Rank on Visualization   |                                                 |                       |
| Seocode 🔗       | ed Longitude    | Create                         |                                                 |                       |
| ♦ M_OBS         |                 | New Custom Category            | Country or Region Names                         | 1                     |
| ·               |                 | Duplicate Data Item            | Country or Region ISO 2-Letter Codes            |                       |
| Property        | Value           | Rename                         | Country or Region ISO Numeric Codes             |                       |
| Name            | ID              | Hide                           | Country or Region SAS Map ID Values             | _                     |
| Classification  | Geography       | Category                       | Subdivision (State, Province) Names             |                       |
| Model type      | Discrete        | Measure                        | Subdivision (State, Province) SAS Map ID Values |                       |
| Format          | \$23            | Document Collection            | Custom                                          |                       |
| Aggregation     | None            | • Geography •                  | US State Names                                  | to-update Update      |
|                 |                 | Set as Unique Row Identifier   | US State Abbreviations                          |                       |
|                 |                 | Colors                         | US ZIP Codes                                    | 100%                  |
|                 |                 |                                |                                                 | A 40001               |

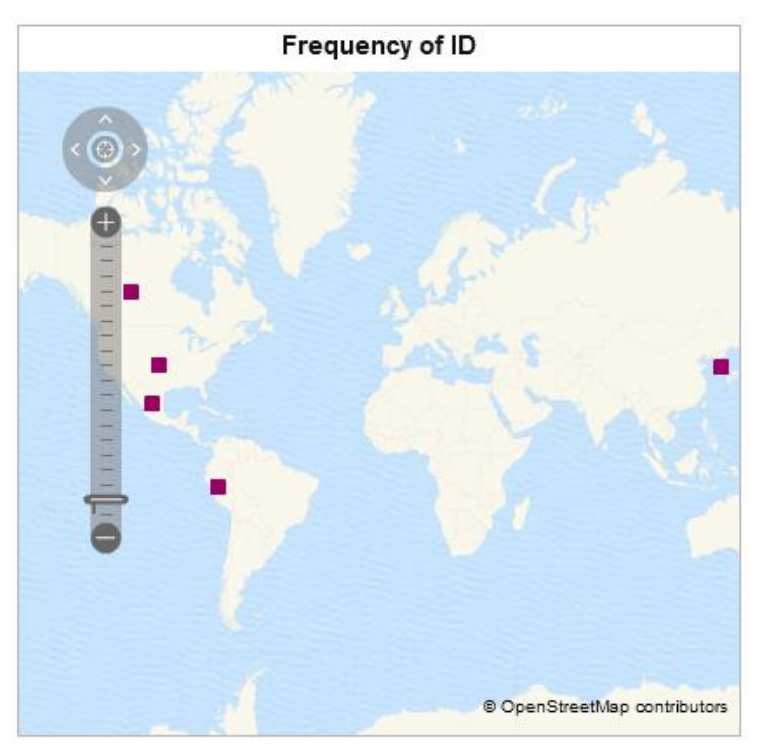

Here are two map styles: **Coordinates** and **Regions**.

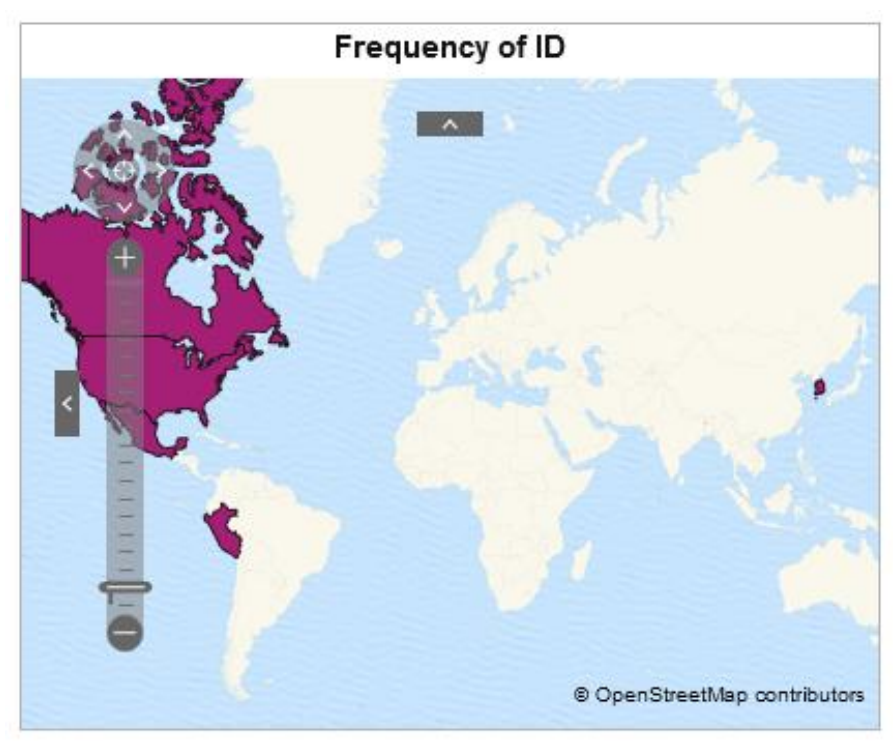

# CONCLUSION

As seen above, PROC GEOCODE can be used to obtain the latitude and longitude coordinates from the location information to display a SAS Visual Analytics geographic map. PROC GEOCODE can also obtain the ID information for the administrative areas used by SAS Visual Analytics. Validation of the data, including matching the variable names of your data with expected variable names in SAS Visual Analytics, can also be done with PROC GEOCODE.

### **RESOURCES**

"PROC GEOCODE: Finding locations outside the US." SAS Presentations at SAS Global Forum 2013, Cary, NC: SAS Institute Inc. Available <u>http://support.sas.com/rnd/papers.</u>

Documentation on PROC GEOCODE:

http://support.sas.com/documentation/cdl/en/graphref/67881/HTML/default/viewer.htm#p087i29802bnfgn 1qn9isdqzde0h.htm

SAS Maps Online web site: http://support.sas.com/mapsonline

# **CONTACT INFORMATION**

Your comments and questions are valued and encouraged. Contact the author at:

Darrell Massengill SAS Institute Inc. SAS Campus Drive Cary, NC 27513 Darrell.Massengill@sas.com http://www.sas.com

SAS and all other SAS Institute Inc. product or service names are registered trademarks or trademarks of SAS Institute Inc. in the USA and other countries. ® indicates USA registration.

Other brand and product names are trademarks of their respective companies.